# Load Balancing NTP

Version 1.3.0

# Table of Contents

| 1. About this Guide                       | 3 |
|-------------------------------------------|---|
| 2. Loadbalancer.org Appliances Supported  | 3 |
| 3. Software Versions Supported            | 3 |
| 3.1. Loadbalancer.org Appliance           | 3 |
| 4. Related Documentation                  | 3 |
| 5. Load Balanced Ports / Services         | 3 |
| 6. Appliance Configuration Overview       | 3 |
| 6.1. Operation Mode                       | 3 |
| 6.2. NTP Server Health-check              | 3 |
| 6.3. Deployment Concept                   | 4 |
| 7. Deploying & Accessing the Appliance    | 4 |
| 7.1. Deployment                           | 4 |
| 7.2. Accessing the Appliance WebUI        | 4 |
| 7.2.1. Main Menu Options                  | 6 |
| 8. Appliance Configuration                | 6 |
| 8.1. Create The Custom NTP Health-check   | 6 |
| 8.2. Configure the Virtual Service (VIP). | 7 |
| 8.3. Define the Real Servers              | 7 |
| 9. Testing & Verification                 | 8 |
| 9.1. Check Server State                   | 8 |
| 9.2. Check Connectivity                   | 8 |
| 10. Loadbalancer.org Technical Support    | 8 |
| 11. Document Revision History             | 9 |

# 1. About this Guide

This guide provides a quick reference for setting up NTP load balancing using Loadbalancer.org appliances.

# 2. Loadbalancer.org Appliances Supported

All our products can be used for load balancing NTP. For full specifications of available models please refer to https://www.loadbalancer.org/products/enterprise.

Some features may not be available or fully supported in all cloud platforms due to platform specific limitations. For more details, please refer to the "Main Differences to our Standard (Non-Cloud) Product" section in the appropriate cloud platform Quick Start Guide or check with Loadbalancer.org support.

# 3. Software Versions Supported

### 3.1. Loadbalancer.org Appliance

• V8.9.1 and later

|        | The screenshots used throughout this document aim to track the latest Loadbalancer.org            |
|--------|---------------------------------------------------------------------------------------------------|
| 8 Note | software version. If you're using an older version, or the very latest, the screenshots presented |
|        | here may not match your WebUI exactly.                                                            |

# 4. Related Documentation

For additional information, please refer to the Administration Manual and the relevant Quick Start / Configuration Guide.

# 5. Load Balanced Ports / Services

| Port | Use | Transport Layer Protocols |
|------|-----|---------------------------|
| 123  | NTP | TCP & UDP                 |

# 6. Appliance Configuration Overview

### 6.1. Operation Mode

մել

The load balancer is configured using layer 4 SNAT mode. This mode requires no Real Server changes, offers high performance and supports both TCP and UDP.

### 6.2. NTP Server Health-check

A custom health-check is created which ensures that the NTP servers correctly respond to an actual NTP time request rather than relying on a simple TCP port connect.

### 6.3. Deployment Concept

Once the load balancer is deployed, clients connect to the Virtual Service (VIP) on the load balancer rather than directly to one of the NTP servers.

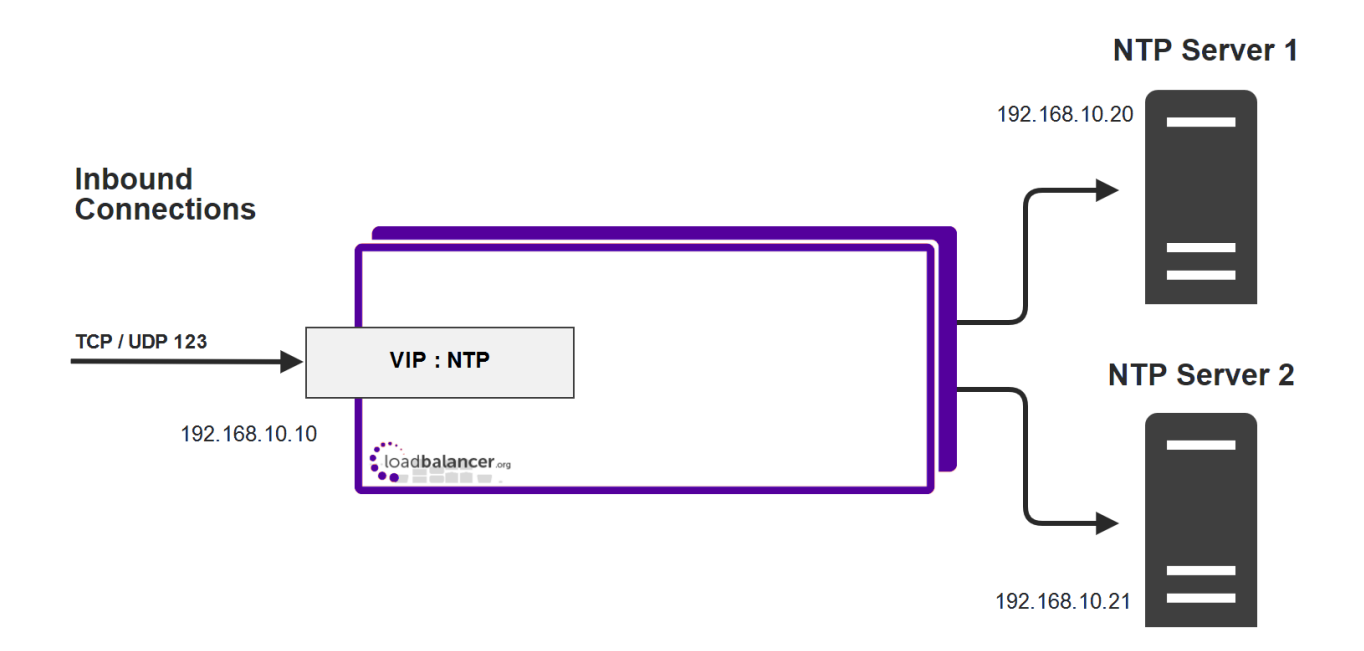

### 7. Deploying & Accessing the Appliance

### 7.1. Deployment

15

Deploy the Loadbalancer.org appliance as described in the relevant Quick Start / Configuration Guide.

### 7.2. Accessing the Appliance WebUI

The WebUI is accessed using a web browser. By default, users are authenticated using Apache authentication. Users can also be authenticated against LDAP, LDAPS, Active Directory or Radius - for more information, please refer to External Authentication.

1 Note There are certain differences when accessing the WebUI for the cloud appliances. For details, please refer to the relevant Quick Start / Configuration Guide.

1. Using a browser, navigate to the following URL:

#### https://<IP-address-configured-during-the-network-setup-wizard>:9443/lbadmin/

| গ্র Note | You'll receive a warning about the WebUI's SSL certificate. This is due to the default self signed certificate that is used. If preferred, you can upload your own certificate - for more information, please refer to Appliance Security Features. |
|----------|----------------------------------------------------------------------------------------------------|
|          |                                                                                                    |
| 8 Note   | If you need to change the port, IP address or protocol that the WebUI listens on, please refer to Service Socket Addresses.                                                                                                    |

2. Log in to the WebUI using the following credentials:

#### Username: loadbalancer

Password: <configured-during-network-setup-wizard>

1 Note To change the password, use the WebUI menu option: *Maintenance > Passwords*.

Once logged in, the WebUI will be displayed as shown below:

#### IL LOADBALANCER

### Enterprise VA Max

|                       | Primary   Secondary Active   Passive Link 8 Seconds                                                                                                    |
|-----------------------|----------------------------------------------------------------------------------------------------|
| System Overview       |                                                                                                    |
| Local Configuration   | WARNING: YOUR TRIAL IS DUE TO EXPIRE IN 30 DAYS.                                                                                                    |
| Cluster Configuration | Buy with confidence. All purchases come with a 90 day money back guarantee.                                                                                                    |
| Maintenance           | Already bought? Enter your license key here                                                                                                    |
| View Configuration    | Buy Now                                                                                                    |
| Reports               | System Overview 👔 2025-05-08 12:37:21 UTC                                                                                                    |
| Logs                  |                                                                                                    |
| Support               | Would you like to run the Setup Wizard?                                                                                                    |
| Live Chat             | Accept Dismiss                                                                                                    |
|                       | No Virtual Services configured.                                                                                                    |
|                       | 200 k<br>150 k<br>100 k<br>50 k<br>0<br>Wed 18:00<br>Thu 00:00<br>Thu 06:00<br>Thu 12:00<br>RX 28 Min, 2713 Avg, 27344772 Total,<br>TX 0 Min, 13777 Avg, 138872181 Total,                                                                                                    |
|                       | System Load Average<br>1.0<br>0.8<br>0.6<br>0.6<br>0.0<br>0.0<br>1.0<br>0.8<br>0.6<br>0.6<br>0.2<br>0.0<br>Wed 18:00<br>Thu 00:00<br>Thu 06:00<br>Thu 06:00<br>Thu 12:00<br>Thu 12: |
|                       | Memory Usage                                                                                                    |

3. You'll be asked if you want to run the Setup Wizard. Click **Dismiss** if you're following a guide or want to configure the appliance manually. Click **Accept** to start the Setup Wizard.

1 Note The Setup Wizard can only be used to configure Layer 7 services.

#### 7.2.1. Main Menu Options

System Overview - Displays a graphical summary of all VIPs, RIPs and key appliance statistics
Local Configuration - Configure local host settings such as IP address, DNS, system time etc.
Cluster Configuration - Configure load balanced services such as VIPs & RIPs
Maintenance - Perform maintenance tasks such as service restarts and creating backups
View Configuration - Display the saved appliance configuration settings
Reports - View various appliance reports & graphs
Logs - View various appliance logs
Support - Create a support download, contact the support team & access useful links
Live Chat - Start a live chat session with one of our Support Engineers

### 8. Appliance Configuration

#### 8.1. Create The Custom NTP Health-check

- 1. Using the WebUI, navigate to Cluster Configuration > Health Check Scripts and click Add New Health Check.
- 2. Specify an appropriate *Name* for the health check, e.g. NTP-Check.
- 3. Set Type to Virtual Service.
- Set *Template* to any option in the *Virtual Service* section (this will be cleared and edited in the next step so it doesn't matter which one is selected).
- 5. Select and delete all the text in the editor window (you can use CTRL-A to select all text).
- 6. Now Copy/paste the following custom health Check script into the editor window:

```
#!/bin/bash
# Declare Path
PATH=/usr/local/sbin:/usr/local/bin:/sbin:/usr/sbin:/usr/bin:/root/bin:/root/
# Script Variables
CHECK_IP="$3" # $3 is the variable assigned the real server IP
CHECK_TIMEOUT="2" # time out value in seconds
# Run ntpdate with -q option (query only) to check that the NTP server
# can provide the time
ntpdate -q -t $CHECK_TIMEOUT $CHECK_IP &>/dev/null
if [ $? -eq 0 ]
then
    exit 0 # success
else
    exit 10 # failure
fi
```

7. Click Update to save the new health check script.

|        | By default, the health check will run every 5 seconds. If this is too frequent, it can be changed   |
|--------|----------------------------------------------------------------------------------------------------|
| 8 Note | using the WebUI menu option: <i>Cluster Configuration &gt; Layer 4 – Advanced Configuration</i> and |
|        | setting the <i>Check Interval</i> to the required value in seconds.                                 |

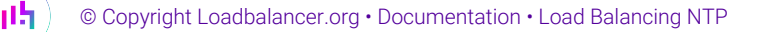

### 8.2. Configure the Virtual Service (VIP)

Create a new VIP as described below – this is where clients connect to rather than an NTP server directly.

- Using the WebUI, navigate to: Cluster Configuration > Layer 4 Virtual Services and click Add a New Virtual Service.
- 2. Enter the following details:

| Label             |            | NTP-Cluster   | 0 |
|-------------------|------------|---------------|---|
| Virtual Service   | IP Address | 192.168.10.10 | 0 |
|                   | Ports      | 123           | 0 |
| Protocol          |            | TCP/UDP •     | 7 |
| Forwarding Method |            | SNAT •        | 0 |
|                   |            |               |   |

- 3. Enter an appropriate label for the VIP, e.g. NTP-Cluster.
- 4. Set the Virtual Service IP address field to the required IP address, e.g. 192.168.10.10.
- 5. Set the Virtual Service Ports field to 123.
- 6. Set the *Protocol* to **TCP/UDP**.
- 7. Set the Forwarding Method to SNAT.
- 8. Click Update.
- 9. Click Modify next to the newly created VIP.
- 10. Change Check Type to External Script.
- 11. Set the External Script drop-down to NTP-Check this was created above.
- 12. Click Update.

15

### 8.3. Define the Real Servers

The Real Servers (i.e. the NTP servers) must now be associated with the VIP.

- Using the WebUI, navigate to: Cluster Configuration > Layer 4 Real Servers and click Add a new Real Server next to the newly created VIP.
- 2. Enter the following details:

Cancel

Update

| Label                  | NTP1          |        | 0       |
|------------------------|---------------|--------|---------|
| Real Server IP Address | 192.168.10.20 |        | 0       |
| Weight                 | 100           |        | 0       |
| Minimum Connections    | 0             |        | 0       |
| Maximum Connections    | 0             |        | 0       |
|                        |               | Cancel | Lindate |
| Maximum Connections    | 0             | Cancel | Opdate  |

- 3. Enter an appropriate label for the RIP. e.g. NTP1.
- 4. Change the Real Server IP Address field to the required address, e.g. 192.168.10.20.
- 5. Leave the other settings at their default values.
- 6. Click Update.
- 7. Repeat the above steps to add your other NTP server(s).

# 9. Testing & Verification

### 9.1. Check Server State

Using the System Overview in the WebUI, verify that the VIP and associated RIPs are up (green) as shown in the example below:

| Sy | System Overview (2) 2017-03-10 10:56:24 UTC |                   |               |         |         |            |         |          |      |
|----|---------------------------------------------|-------------------|---------------|---------|---------|------------|---------|----------|------|
|    |                                             | VIRTUAL SERVICE 🗢 | IP 🗢          | PORTS 🗢 | CONNS 🗢 | PROTOCOL 🗢 | METHOD  | ♦ MODE ♦ |      |
|    | 1                                           | NTP-Cluster       | 192.168.10.10 | N\A     | 0       | TCP/UDP    | Layer 4 | SNAT     | 8.41 |
|    |                                             | REAL SERVER       | IP            | PORTS   | WEIGHT  | CONNS      |         |          |      |
|    | 1                                           | NTP1              | 192.168.10.20 | NIA     | 100     | 0          | Drain   | Halt     | 8.41 |
|    | 1                                           | NTP2              | 192.168.10.21 | NIA     | 100     | 0          | Drain   | Halt     | 8.41 |

### 9.2. Check Connectivity

լեր

Now test the load balancer by connecting clients to the VIP address (192.168.10.10 in this example configuration) rather than connecting directly to an NTP server.

# 10. Loadbalancer.org Technical Support

If you have any questions regarding the appliance or would like assistance designing your deployment, please don't hesitate to contact our support team: support@loadbalancer.org.

# 11. Document Revision History

| Version | Date             | Change                                                                                                    | Reason for Change                                                                                              | Changed By |  |
|---------|------------------|----------------------------------------------------------------------------------------------------|----------------------------------------------------------------------------------------------------|------------|--|
| 1.1.0   | 4 November 2019  | Styling and layout                                                                                                    | General styling<br>updates                                                                                     | АН         |  |
| 1.1.1   | 28 August 2020   | New title page<br>Updated Canadian contact details<br>Added explanatory note that remote<br>access is now disabled by default | Branding update<br>Change to Canadian<br>contact details<br>Remote access<br>functionality<br>removed from the | AH         |  |
| 1.1.2   | 17 June 2021     | Added required space in the health check                                                                                      | Script would not run                                                                                           | RJC        |  |
|         |                  | script and updated script comments                                                                                            |                                                                                                    |            |  |
| 1.1.3   | 25 May 2022      | Updated health check script                                                                                                   | Functionality<br>improvements                                                                                  | RJC        |  |
| 1.2.0   | 1 September 2022 | Converted the document to AsciiDoc<br>Updated links and instructions where<br>necessary                                       | Move to new<br>documentation<br>system<br>Required updates                                                     | АН         |  |
| 1.2.1   | 5 January 2023   | Added one level of section numbering                                                                                          | Housekeeping<br>across all<br>documentation                                                                    | AH         |  |
| 1.2.2   | 2 February 2023  | Updated screenshots                                                                                                    | Branding update                                                                                                | AH         |  |
| 1.2.3   | 8 March 2023     | Improved document structure                                                                                                   | Document<br>standardization                                                                                    | RJC        |  |
| 1.3.0   | 24 March 2023    | New document theme<br>Modified diagram colours                                                                                | Branding update                                                                                                | AH         |  |

# IL LOADBALANCER

Visit us: www.loadbalancer.org Phone us: +44 (0)330 380 1064 Phone us: +1 833 274 2566 Email us: info@loadbalancer.org Follow us: @loadbalancer.org

#### About Loadbalancer.org

Loadbalancer.org's mission is to ensure that its clients' businesses are never interrupted. The load balancer experts ask the right questions to get to the heart of what matters, bringing a depth of understanding to each deployment. Experience enables Loadbalancer.org engineers to design less complex, unbreakable solutions and to provide exceptional personalized support.

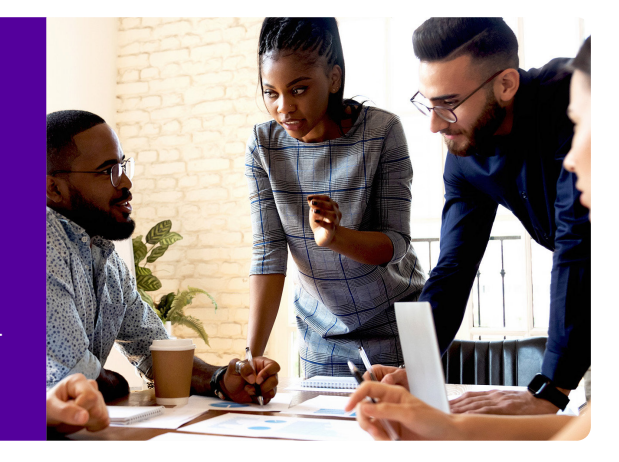